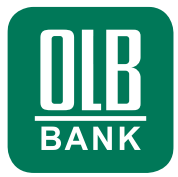

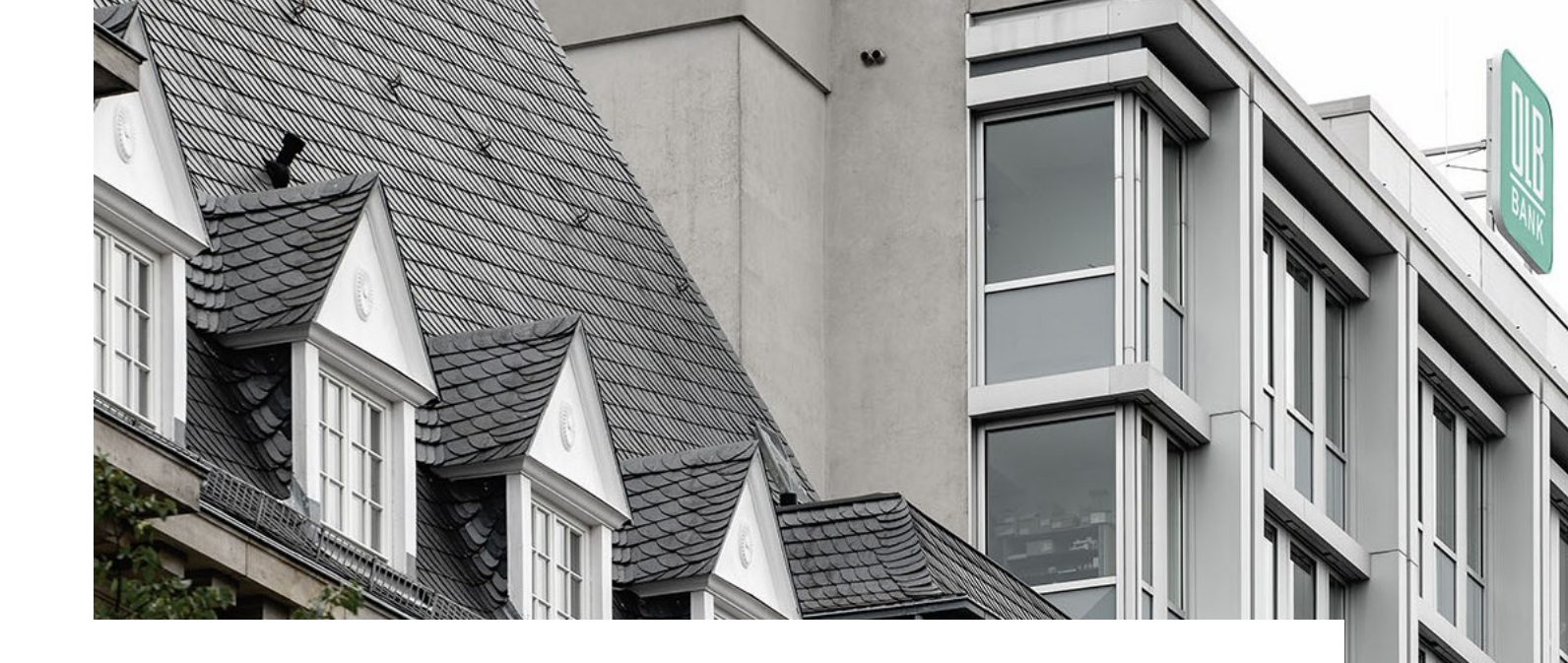

# W&W Ablaufbeschreibung für den OLB-Sofortkredit

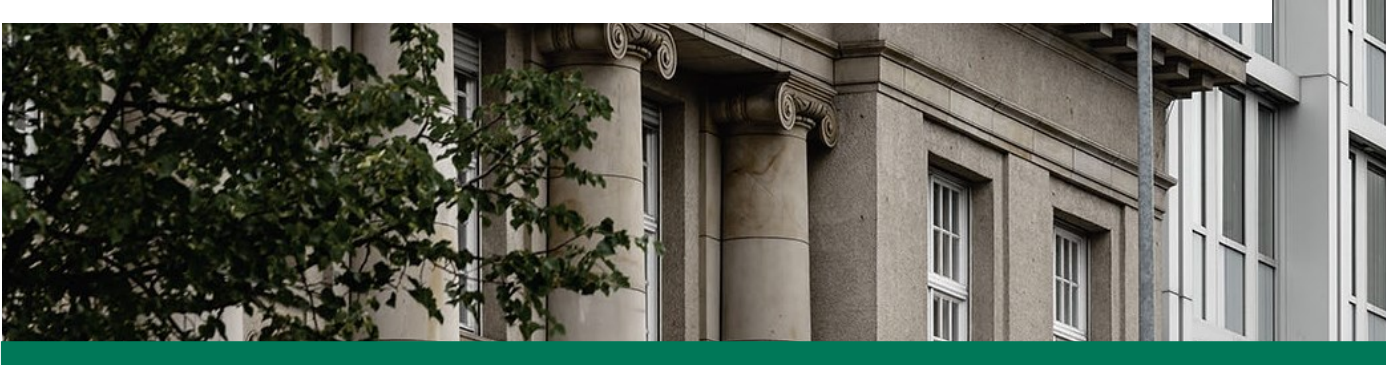

#### W&W Ablaufbeschreibung für den OLB-Sofortkredit 02.11.2022 2

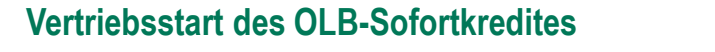

### Prozessübersicht (nach Nutzung der Onlinestrecke)

Wie geht es weiter?

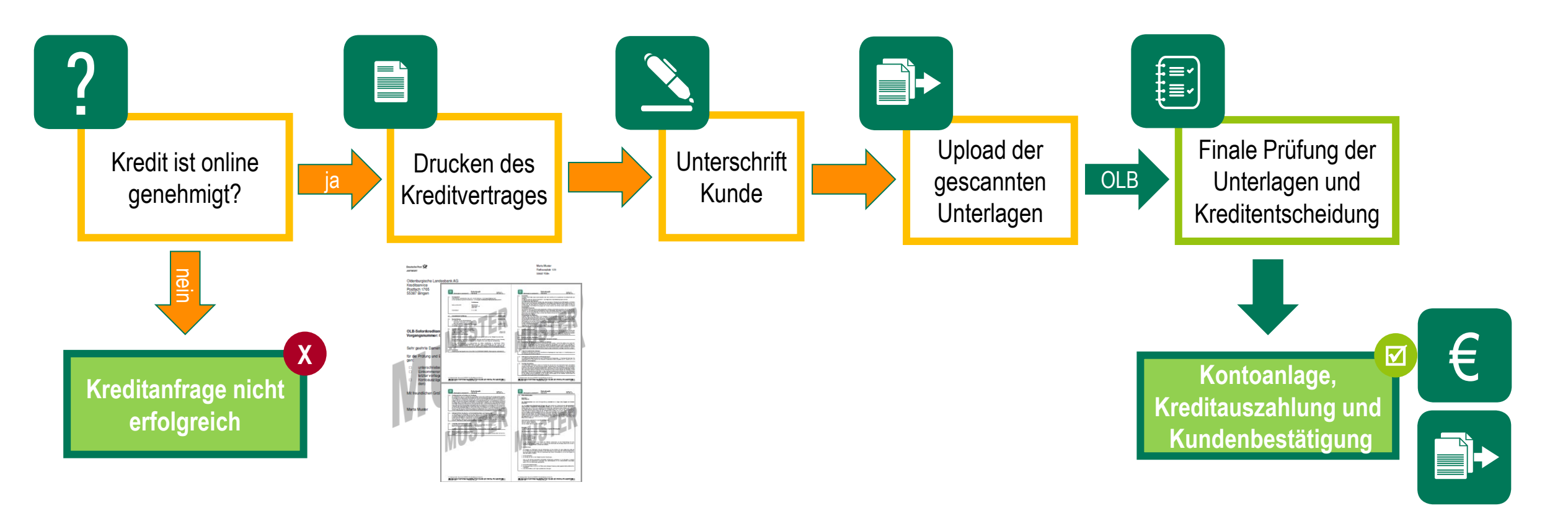

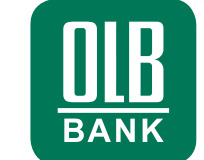

wüstenrot

### Prozessübersicht (nach Nutzung der Onlinestrecke)

## 🔜 wüstenrot

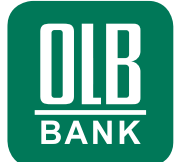

Kreditantrag ist online genehmigt

#### Kreditentscheidung

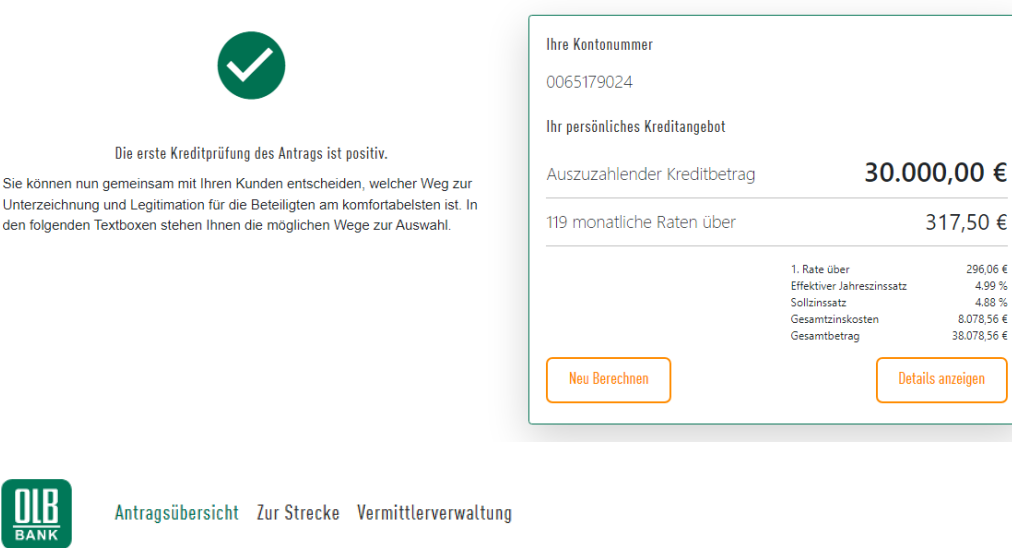

Vielen Dank für Ihren Kreditantrag

#### Positive Kreditentscheidung (Erstprüfung – nach Nutzung der Onlinestrecke)

- Die Eingaben zum Kunden auf der Onlinestrecke haben zu einer vorläufig positiven Kreditentscheidung geführt (Status in der Vermittlerübersicht "Online genehmigt – warte auf Dokumentenupload")
- Nun folgt die Unterlageneinholung durch den Vermittler (gem. Übersicht in der Vermittlerübersicht) und der Upload zum jeweiligen Antrag

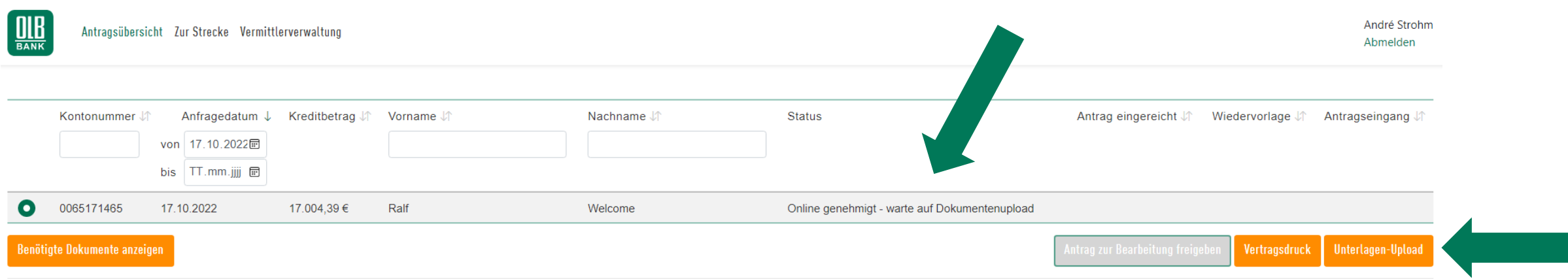

### Prozessübersicht (nach Nutzung der Onlinestrecke)

#### Benötigte Dokumente

| DIB                  | Antragsübersicht Zur Stre                            | acke Vermittlerverwaltung                                        | Wichtiger Hinweis ×                                                                                                    |
|----------------------|------------------------------------------------------|------------------------------------------------------------------|----------------------------------------------------------------------------------------------------|
| <b>O</b><br>Benötigt | Kontonummer JA<br>0061811397<br>e Dokumente anzeigen | Anfragedatum ↓<br>von 25.07.2022 ഈ bis TT.mm.jjj ₪<br>25.07.2022 | <ul> <li>Eine Prüfung des Antrags erfolgt nach dem vollständigen Upload aller erforderlichen Unterlagen:</li> <li>Vom Kunden unterschriebener Kreditvertrag (Bankausfertigung)</li> <li>Einkommensnachweise der letzten 2 Monate / Bezügemitteilungen der letzten 2 Monate / letzter vorliegender Beamtenbesoldungsbescheid / aktueller Rentenbescheid</li> <li>Kontoauszüge des vergangenen Monats (sofern kein Zahlungsverkehrskonto bei der OLB vorhanden)</li> <li>Deutlich erkennbare Legitimationsdokumente (inkl. Testat, Agenturstempel und Unterschrift)</li> </ul> |
|                      |                                                      |                                                                  | Ok                                                                                                    |

#### Button "Benötigte Dokumente Anzeigen"

 Über diesen Button können Sie sich zu jedem Antrag die benötigten Unterlagen anzeigen lassen, die für einen vollständigen Upload erforderlich sind

🔜 wüstenrot

- Wichtig: Erst nach vollständigem Upload aller Unterlagen und Freigabe zur Bearbeitung beginnt die finale Kreditprüfung – und damit auch der Prüfungszeitraum von ca. 1 – 2 Bankarbeitstagen

| <b>OIB</b><br>BANK                                                                        | Antragsübersicht Zur Strecke Vermittlerverwaltung<br>Abmelden |                                                 |                   |            |             |                                               |                                                                                                    |   |  |  |
|-------------------------------------------------------------------------------------------|---------------------------------------------------------------|-------------------------------------------------|-------------------|------------|-------------|-----------------------------------------------|----------------------------------------------------------------------------------------------------|---|--|--|
|                                                                                           | Kontonummer J↑                                                | Anfragedatum Von 17.10.2022<br>bis TT.mm.jjjj 🗊 | k Kreditbetrag ↓↑ | Vorname ↓↑ | Nachname ↓↑ | Status                                        | Antrag eingereicht $\downarrow \uparrow$ Wiedervorlage $\downarrow \uparrow$ Antragseingang $\downarrow \uparrow$ | _ |  |  |
| 0                                                                                         | 0065171465                                                    | 17.10.2022                                      | 17.004,39€        | Ralf       | Welcome     | Online genehmigt - warte auf Dokumentenupload |                                                                                                    |   |  |  |
| Benötigte Dokumente anzeigen Antrag zur Bearbeitung freigeben Vertragsdruck Unterlagen-Up |                                                               |                                                 |                   |            |             |                                               |                                                                                                    |   |  |  |

### **Prozessübersicht (nach Nutzung der Onlinestrecke)**

#### Dokumente für die finale Kreditentscheidung

#### **Dokumenten-Upload**

0

Laden Sie hier Dokumente für die Antragsnummer: 0061811397 hoch.

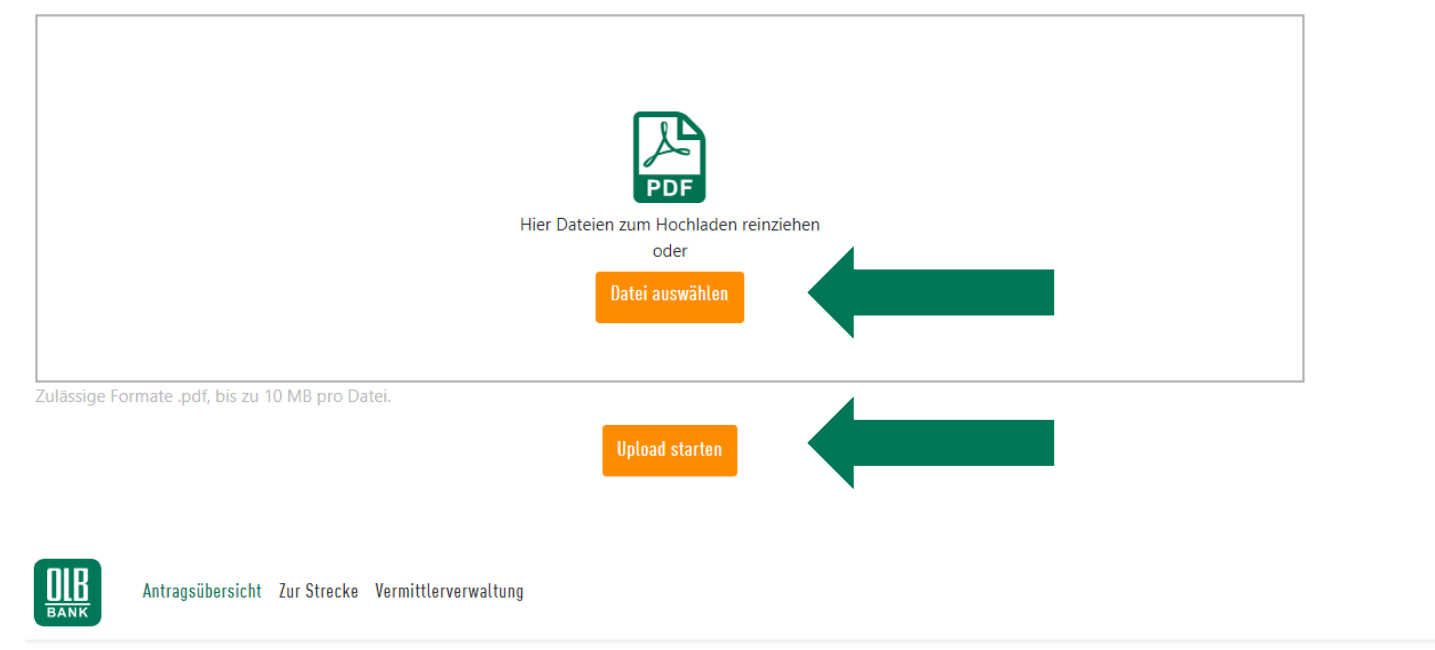

### 🔜 wüstenrot

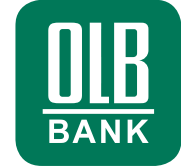

#### Button "Unterlagen-Upload"

- Mit diesem Button öffnet sich die Seite zum Hochladen der benötigten Unterlagen
- Diese können entweder per "Datei auswählen" oder durch "hereinziehen" in das Feld mittig eingestellt werden (ggf. auch mehrfach)
- Im Anschluss ist der Button "Upload starten" auszuwählen Der Status in der Antragsübersicht verändert sich auf "Online genehmigt - warte auf Bearbeitungsfreigabe"
- Nach erfolgreichem Upload aller Unterlagen kann der Antrag dann in der Antragsübersicht zur Bearbeitung freigegeben werden (siehe unten). Im Anschluss ist kein weiterer Upload mehr möglich. Der Status ändert sich auf "Bearbeitungsfreigabe erteilt - warte auf Kreditentscheidung"

Kontonummer 🗸 Anfragedatum ↓ Kreditbetrag 🗸 Vorname 🗸 Nachname 🗸 Status 🕼 Antrag eingereicht 🗸 von 25.07.2022 📻 bis TT.mm.jjjj 📻 0061811397 30.000.00€ 25.07.2022 Dieter genehmigt Antrag zur Bearbeitung freigeben Unterlagen-Upload Benötigte Dokumente anzeigen

André Strohm

Abmelden

#### W&W Ablaufbeschreibung für den OLB-Sofortkredit 02.11.2022

#### Vertriebsstart des OLB-Sofortkredites

### Prozessübersicht (nach Nutzung der Onlinestrecke)

#### Finale Kreditbearbeitung

| BANK       | Antragsübersic                                                   | ht Zur Strecke Vermitt                               | lerverwaltung   |            |             |                                                             | André Strohm<br>Abmelden                               |  |
|------------|------------------------------------------------------------------|------------------------------------------------------|-----------------|------------|-------------|-------------------------------------------------------------|--------------------------------------------------------|--|
|            | Kontonummer ↓↑                                                   | Anfragedatum ↓<br>von 22.09.2022፹<br>bis 22.09.2022፹ | Kreditbetrag ↓∱ | Vorname ↓↑ | Nachname ↓↑ | Status Ant                                                  | trag eingereicht ↓↑ Wiedervorlage ↓↑ Antragseingang ↓↑ |  |
| $\bigcirc$ | 0065162466                                                       | 22.09.2022                                           | 34.672,88€      | Werner     | Grube       | Bearbeitungsfreigabe erteilt – warte auf Kreditentscheidung |                                                        |  |
| Benötig    | Antrag zur Bearbeitung freigeben Vertragsdruck Unterlagen-Upload |                                                      |                 |            |             |                                                             |                                                        |  |

#### Kreditantrag vorläufig genehmigt; Unterlagen hochgeladen und Antrag zur Bearbeitung freigegeben

- Ab jetzt beginnt die finale Kreditentscheidung, die in der Regel ca. 1 2 Bankarbeitstage in Anspruch nimmt
- Sollten weitere Unterlagen benötigt werden, findet die Anforderung direkt beim Endkunden statt, der Vermittler erhält die Anfrage in Kopie (CC)
  - Weitere Hinweise zu Kundenanfragen und damit zu einer Verlängerung der Bearbeitungszeit finden Sie unter dem Punkt "Wiedervorlage" in der Übersicht
- Positive Kreditentscheidung: Änderung des Status auf "Antrag final genehmigt und ausgezahlt"
  - > Der Endkunde erhält taggleich die Anweisung des Kreditbetrages auf sein gewünschtes Auszahlungskonto
- Negative Kreditentscheidung: Änderung des Status auf "Antrag final abgelehnt"
  - > Der Endkunde sowie der Vermittler erhalten eine Email über die Ablehnung nach finaler Kreditprüfung

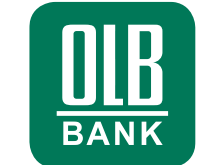

🔜 wüstenrot

### Prozessübersicht (nach Nutzung der Onlinestrecke)

🔜 wüstenrot

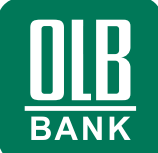

Übersicht der verschiedenen Statusinformationen

|                              | Antragsübersio | cht ZurStrecke Vermittl                            | erverwaltung    |            |             |                                |                            |                  | André Strohm<br>Abmelden |
|------------------------------|----------------|----------------------------------------------------|-----------------|------------|-------------|--------------------------------|----------------------------|------------------|--------------------------|
|                              | Kontonummer &  | Anfragedatum ↓<br>von 04.10.2022<br>bis 04.10.2022 | Kreditbetrag ↓↑ | Vorname ↓↑ | Nachname ↓↑ | Status                         | Antrag eingereicht ↓↑ Wied | Jervorlage ↓î An | tragseingang ↓↑          |
| $\bigcirc$                   | 0065165058     | 04.10.2022                                         | 33.717,82€      | Tim        | Status      | final genehmigt und ausgezahlt |                            |                  |                          |
| Benötigte Dokumente anzeigen |                |                                                    |                 |            |             |                                |                            |                  | Unterlagen-Upload        |

#### Die Statusinformationen wurden angepasst, um die Übersicht (Wo befindet sich mein Antrag aktuell?) zu erleichtern.

Folgende Statusinformationen werden zukünftig angezeigt:

- "Online abgelehnt" -> Der Antrag wurde bereits in der ersten Onlineprüfung abgelehnt
- "Online genehmigt warte auf Dokumentenupload" -> Der Antrag wurde in der Erstprüfung genehmigt. Nun sind die die notwendigen Dokumente hochzuladen
- "Online genehmigt warte auf Bearbeitungsfreigabe" -> Der Unterlagenupload ist (teilweise) erfolgt. Nach vollständigem Upload ist die Bearbeitungsfreigabe zu erteilen
- **Bearbeitungsfreigabe erteilt warte auf Kreditentscheidung**" -> Der Antrag ist mitsamt aller Unterlagen zur finalen Prüfung eingereicht
- "final genehmigt und ausgezahlt" -> Der Antrag ist in der Zweitprüfung genehmigt worden und ist zur Auszahlung gebracht worden
- "final abgelehnt" -> Der Antrag konnte in der Zweitprüfung nicht genehmigt werden

### Prozessübersicht (nach Nutzung der Onlinestrecke)

🔜 wüstenrot

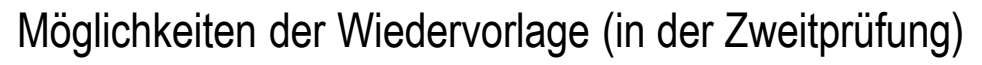

| BANK       | Antragsübersi        | cht Zur Strecke Vermitt                              | lerverwaltung   |            |             |                                                             |                                                     | André Strohm<br>Abmelden |
|------------|----------------------|------------------------------------------------------|-----------------|------------|-------------|-------------------------------------------------------------|-----------------------------------------------------|--------------------------|
|            | Kontonummer #        | Anfragedatum ↓<br>von 22.09.2022፹<br>bis 22.09.2022፹ | Kreditbetrag √↑ | Vorname ↓↑ | Nachname ↓↑ | Status                                                      | Antrag eingereicht ↓↑ Wiedervorlage ↓↑ Antra        | gseingang Ô              |
| $\bigcirc$ | 0065162466           | 22.09.2022                                           | 34.672,88€      | Werner     | Grube       | Bearbeitungsfreigabe erteilt – warte auf Kreditentscheidung |                                                     |                          |
| Benöt      | igte Dokumente anzei | gen                                                  |                 |            |             | A                                                           | ntrag zur Bearbeitung freigeben Vertragsdruck Unter | lagen-Upload             |

#### Die Statusinformation "Bearbeitungsfreigabe erteilt – warte auf Kreditentscheidung" ermöglicht eine Wiedervorlage in der Prüfung, z.B. um Unterlagen einzuholen.

Für die größtmögliche Transparenz wird Ihnen in der Antragsübersicht der jeweilige Grund für die Wiedervorlage ausgewiesen:

- "Information vom DN fehlt" -> In der Pr
  üfung sind Fragen entstanden, zu denen die R
  ücksprache mit dem Kunden erforderlich ist. Dazu geh
  ören z.B. Fragen nach dem Verwendungszweck / Nachfrage, wenn die Anzahl der Raten auf dem KA nicht zur Anzahl der Kredite It. Schufa passt / Nachfrage zur Wohnsituation / etc.
- "Legitimation" -> Die Legitimation wurde nicht eingereicht, der Beraterstempel auf der W&W-Legitimation fehlt, die Legitimation ist ungültig, bzw. zu erneuern
- "Aufenthaltstitel" -> Aufenthaltstitel von mind. einem Darlehensnehmer fehlt
- "Kreditvertrag" -> Es fehlt mindestens eine Seites des Kreditvertrages
- "Gehaltsabrechnung" -> Die Einkommensnachweise fehlen oder wurden unvollständig eingereicht
- "Kontoauszüge" -> Die Kontoauszüge fehlen oder wurden unvollständig eingereicht. Ggf. wurde bei Prüfung festgestellt, dass es mehr als ein Konto gibt (z.B. Hauskonto)
- "Vertragsunterschrift fehlt oder ist abweichend" -> Bedarf keiner Ausführung